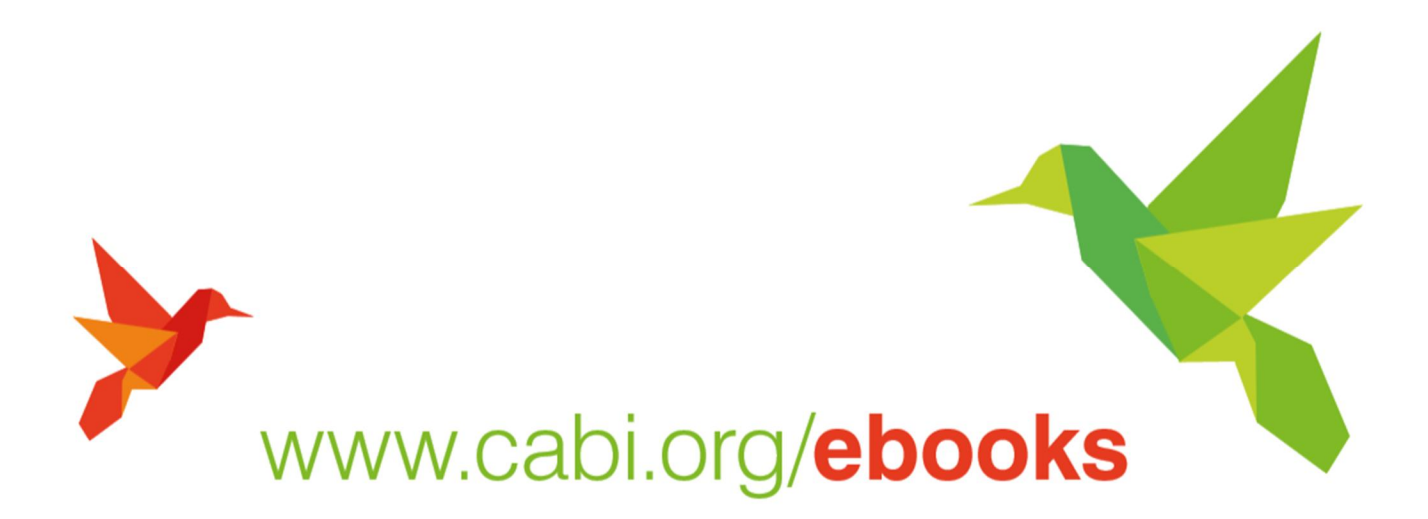

# CAB eBooks 使用手册

2015/12/1 Update

產品網址:<u>www.cabi.org/cabebooks</u> 使用方式:輸入 TAEBDC 聯盟試用帳號密碼

> KNOWLEDGE FOR LIFE www.cabi.org

## 首頁

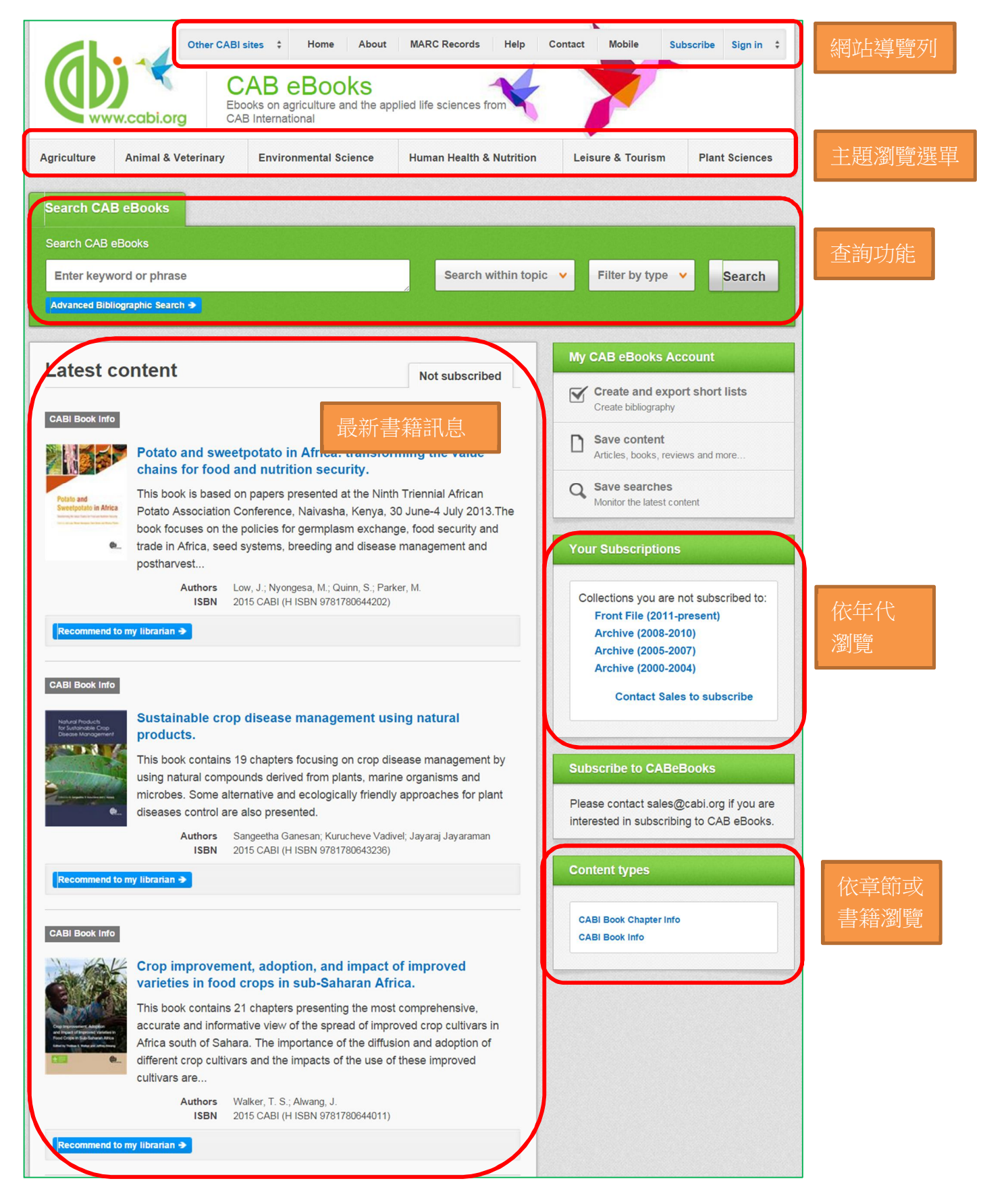

## 查詢功能

1. 簡易查詢:使用者於輸入框鍵入想要找的關鍵字,亦可限縮主題與內容形式(Book/Chapter)

- 2. 進階查詢:
  - 提供多欄位查詢
  - 提供 And、Or、Not 關聯多個以上查詢詞
  - 可自行增加/刪除查詢欄位
  - 限制年代、語言
  - 顯示所有結果

| Advanced Bibli                        | iographic Search                                  |                           |           |                 |                                 |              |
|---------------------------------------|---------------------------------------------------|---------------------------|-----------|-----------------|---------------------------------|--------------|
| With the Advance<br>than the standard | ed Search, you can use the drop<br>d site search. | down menus to select fiel | ds within | the Abstracts D | atabase to return much more pre | cise results |
|                                       |                                                   |                           | in        | All fields      | •                               |              |
|                                       | AND 🔻                                             |                           | in        | All fields      | ▼ Delete                        |              |
|                                       | AND 🔹                                             |                           | in        | All fields      | ▼ Delete                        |              |
|                                       | Add Row                                           |                           |           |                 |                                 |              |
|                                       | Published between:                                | уууу                      | - [       | уууу            |                                 |              |
|                                       | Added Since:                                      | yyyy-mm-dd                |           |                 |                                 |              |
|                                       | Language:                                         | Any Language V            |           |                 |                                 |              |
|                                       | Document Type:                                    | Abstract •                |           |                 |                                 |              |
|                                       | Show                                              |                           |           |                 |                                 |              |
|                                       | all results                                       |                           |           | 0               |                                 |              |
|                                       | only results where CABI h                         | ost the full text         |           |                 | Search                          |              |

如下以 nutrition security 為查詢範例,查得 133 筆資料

| Search CAB eBooks                                                                                                    |                                                          |           |
|----------------------------------------------------------------------------------------------------|----------------------------------------------------------|-----------|
| Search CAB eBooks                                                                                                    |                                                          |           |
| nutrition security Search within topic                                                                                                    | Filter by type V Search                                  |           |
| Advanced Bibliographic Search >                                                                                                    |                                                          |           |
|                                                                                                    |                                                          |           |
| 133 results found 查得結果筆數                                                                                                    | Refine Results                                           |           |
|                                                                                                    |                                                          |           |
|                                                                                                    | Sort Order                                               | 限縮條件:     |
|                                                                                                    | Relevance<br>Date (Recent First)                         | 1) 排序選擇   |
| Search results 良碼選單 , Results                                                                                                    | Date (Oldest First)<br>Alphabetical (A to Z)             | 2) 訂購年份   |
| 每頁顯示筆數                                                                                                    |                                                          | 3) 作去     |
| CABI Book Chapter Info                                                                                                    | Collection ^                                             |           |
| Unlocking the potential of the potato subsector in Kenya - a                                                                                                    | Front File (2011-present) (125)                          |           |
| roadmap for revitalizing the subsector.                                                                                                    | Author ^                                                 | 5) 内谷型式   |
| Polate and<br>Sweetpolate in Africa<br>properly harnessed, can make significant contributions to Kenya's                                                                         | Low, J. (60)<br>Nyongesa, M. (60)                        | 6) 土題     |
| <ul> <li>development aspirations - particularly those related to food and nutrition</li> <li>security, and economic development - as articulated in the country's two</li> </ul> | Parker, M. (60)                                          | 每一個條件都    |
| main policy                                                                                                    | Amoroso, L. (42)                                         | 可點選 More  |
| Author(s) Lung'aho, C.; Kipkoech, D.; Ng'ang'a, N.; Kaguongo, W.;<br>Nyongesa, M.; Schulte-Geldermann, E.                                                                        | O MORE RESULTS                                           | results來展 |
| ISBN         2015 CABI (H ISBN 9781780644202)           Type         Book chapter                                                                                                | Geographical Location                                    | 開全部。      |
|                                                                                                    | Kenya (19)<br>Africa South of Sahara (12)                |           |
| CABI Book Chapter Info                                                                                                    | Uganda (10)<br>Niceria (9)                               |           |
| Integrative breeding strategy for making climate-smart potato                                                                                                    | Malawi (8)                                               |           |
| Breeding potato (Solanum tuberosum L.) is becoming increasingly                                                                                                    |                                                          |           |
| Sweepplate in Africa<br>complicated because of the growing number of requirements for new<br>varieties, particularly the added concern of adapting potato to climate             | Item Type                                                |           |
| <ul> <li>variability, especially in regions of sub-Saharan Africa. Combining the right</li> </ul>                                                                                | Book chapter (86)<br>Book chapter; Conference paper (39) |           |
| genes to overcome                                                                                                    | Book (6)<br>Book: Conference proceedings (1)             |           |
| ISBN         2015 C BI         P781780644202)           Type         Book chapter                                                                                                | Conference paper; Book chapter (1)                       |           |
|                                                                                                    | Subject Topics                                           |           |
| CABI Book Info                                                                                                    | eukaryotes (114)                                         |           |
| Potato and sweetpotato in Africa: transforming the value                                                                                                    | Developing Countries (73)<br>Africa (69)                 |           |
| This book is based on papers presented at the Ninth Triennial African                                                                                                    | plants (66)                                              |           |
| Potato and<br>Sweetpotato in Africa<br>Potato Association Conference, Naivasha, Kenya, 30 June-4 July 2013.The                                                                   | MORE RESULTS                                             |           |
| book focuses on the policies for germplasm exchange, food security and<br>trade in Africa, seed systems, breeding and disease management and                                     |                                                          |           |
| postharvest                                                                                                    |                                                          |           |
| Author(s)         Low, J.; Nyongesa, M.; Quinn, S.; Parker, M.           ISBN         2015 CABI (H ISBN 9781780644202)                                                           |                                                          |           |
| Type Book                                                                                                    |                                                          |           |
| Recommend to my librarian →                                                                                                    |                                                          |           |
|                                                                                                    |                                                          |           |

## 再次點選限縮條件,即可將此條件移除

| 66 results found       |                        | Refine Results                                                                   |  |
|------------------------|------------------------|----------------------------------------------------------------------------------|--|
| Subject Topics: plants |                        | Sort Order                                                                       |  |
| 1 2 3 4 5 6 7          | Results per page: 10 v | Relevance<br>Date (Recent First)<br>Date (Oldest First)<br>Alphabetical (A to Z) |  |

## 書籍資訊

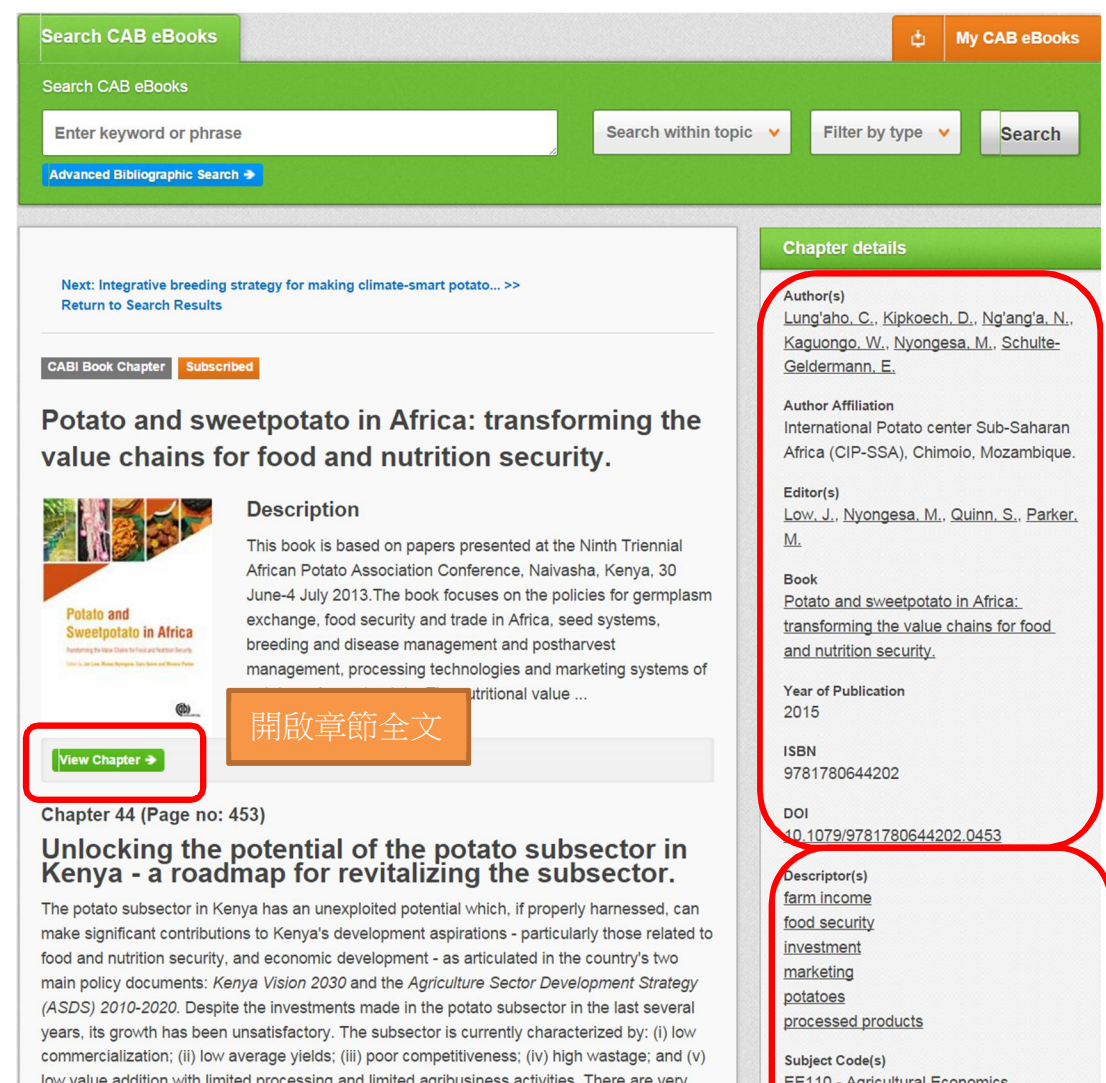

low value addition with limited processing and limited agribusiness activities. There are very few contractual arrangements between producers and end users of potatoes (e.g. processors, fast food restaurants or supermarkets). In order to transform the potato subsector from subsistence to a vibrant, commercially oriented subsector, a new roadmap - one which leverages available resources to deliver economic growth and opportunity, improved food security and nutrition, and environmental sustainability is required. This chapter presents a roadmap that provides a guide on the core investment areas necessary to revitalize the potato subsector. The roadmap is anchored on three investment areas, namely: (i) the seed potato value chain; (ii) the ware potato value chain; and (iii) the processed potato value chain. The targets of the roadmap are to increase yields by at least 20% in the next 10 years to achieve three overarching objectives, namely: (i) a 15% increase in farm incomes; (ii) improved food security; and (iii) more business opportunities for at least 10% of potato-growing households. These growth targets will be achieved through implementation of several flagship projects in each of the priority value chains focusing on several areas including value chain financing, improvement of markets, formulation of favourable policies, adoption of improved farming technologies (e.g. irrigated potato farming) and promotion of value addition

#### Other chapters from this book Chapter: 1 (Page no: 3) View Chapter → Diaz E Eva

#### 本書其他章節

Advances in sweetpotato breeding from 1992 to 2012. Author(s): Grüneberg, W. J. Ma, D. Mwanga, R. O. M. Carey, E. E. Huamani, K. Diaz, F. Eyzaguirre, R. Guaf, E. Jusuf, M. Karuniawan, A. Tjintokohadi, K. Song, Y. S. Anil, S. R. Hossain, M. Rahaman, E. Attaluri, S. I. Somé, K. Afuape, S. O. Adofo, K. Lukonge, E. Karanja, L. Ndirigwe, J. Ssemakula, G. Agili, S. Randrianaivoarivony, J. M. Chiona, M. (et al)

Breeding sweetpotato for yield and beta-carotene content in Burkina Faso. Author(s): Somé, K. Ouedraogo, T. J. Belem, J. Asante, K. I. Vernon, G. Danquah, Y. E. Subject Code(s) EE110 - Agricultural Economics EE116 - Food Economics. (New March 2000) EE700 - Marketing and Distribution EE800 - Investment, Finance and Credit EE950 - Income and Poverty QQ050 - Crop Produce

Record Number 20153367602

## 書目資訊

## CAB 提供內容描述、主題碼、 文件識別碼

## My CAB eBooks

Chapter: 2 (Page no: 69) View Chapter ->

1. 註冊一組免費帳號

| ← Return |                                                                                                    |                                                | ψ     | My CAB eBooks |
|----------|----------------------------------------------------------------------------------------------------|------------------------------------------------|-------|---------------|
|          | Welcome to My CAB eBooks<br>Sign in or register a My CAB eBooks account to per-<br>saved searches and records. | sonalise your CAB eBooks experience and manage | your  |               |
|          | Sign in to My CAB eBooks                                                                                       | Register for a My CAB eBooks a                 | accou | nt            |
|          | Email address required                                                                                         | Email Address                                  |       |               |
|          | Password required                                                                                              | Password                                       |       |               |
|          | Email Address                                                                                                  | Retype password                                |       |               |
|          | Password                                                                                                    | Create account                                 |       |               |
|          | Sign in Remember me                                                                                            |                                                |       |               |
|          | Forgotten password?                                                                                            |                                                |       |               |

2. 儲存查詢:可利用查詢歷史來合併查詢條件

| Retu  | m                                                                 |               |          | ¢          | My CABeBoo    |
|-------|-------------------------------------------------------------------|---------------|----------|------------|---------------|
| ign o | ut Change password                                                |               |          |            |               |
|       | Recent                                                            | searches      | Saved se | arches     | Saved records |
| Com   | bine Selected Searches   OR (Expand)   AND (include)   Select all | NOT (Exclude) | Search   | Save searc | ch Remove     |
|       | Rice AND agriculture                                              | 1             | 10       | +          | ×             |
| 23    | (Rice AND agriculture) AND (pests AND "climate change")           | 1             |          | +          | ×             |

3. 儲存紀錄 & 輸出書目資訊

| Retu  | Im                                                                                                    |                 |                | ф Му САВеВо   |
|-------|----------------------------------------------------------------------------------------------------|-----------------|----------------|---------------|
| ign o | out Change password                                                                                                    |                 |                |               |
|       |                                                                                                    | Recent searches | Saved searches | Saved records |
| ×     | Remove records                                                                                                    |                 |                |               |
|       | Select all                                                                                                    |                 |                | Remove        |
|       | Insect Life Cycle Modelling (ILCYM) software - a new tool for regional and global insect pest risk<br>assessments under current and future climate change scenarios. |                 |                |               |
| 191   | Managing insect pests of rice in Africa.                                                                                                    |                 |                | ×             |

#### 4. 建立新知通報

|     | du Change password                       |                       |                |               |
|-----|------------------------------------------|-----------------------|----------------|---------------|
|     |                                          | Recent searches       | Saved searches | Saved records |
| Con | ibine Selected Searches      OR (Expand) | nclude) 🔘 NOT (Exclud | le) Search     |               |
|     | Select all                               | Results               | Email alerts   | RSS Remove    |
| 8   | pests AND "climate change"               | 30                    | щ              | <i>y</i> ×    |
|     |                                          |                       |                |               |

## **Mobile Access**

http://www.cabi.org/cabebooks/mobile/

|             | Home                | About MARC Records    | Help Contact   | Mobile    | Su                | Ibscribe | Sign in | ¢ |
|-------------|---------------------|-----------------------|----------------|-----------|-------------------|----------|---------|---|
|             |                     |                       |                |           |                   | -        |         |   |
| ww          | w.cabi.org          |                       |                |           |                   |          |         |   |
| Agriculture | Animal & Veterinary | Environmental Science | Human Health & | Nutrition | Leisure & Tourism | Plant    | Science |   |

想了解更多,歡迎與我們聯繫

智泉國際事業有限公司 VI Services Ltd. 台北市中山區南京東路 2 段 72 號 8 樓 TEL: 02 2571 3369 www.igroup.com.tw